## Adding an Attachment to a Journal Header Created March 2024

## Table of Contents

Adding an Attachment to a Journal Header .....1

## Adding an Attachment to a Journal Header

Core-

In Core-CT 9.1 users can add attachments to Online Journal headers.

Procedure

| Navigation: |                       |   |         |
|-------------|-----------------------|---|---------|
| Core-01   O | Menu 🤟 Search in Menu | Q | ∆ ÷ € ⊙ |
|             |                       |   |         |
|             |                       |   | Nav Bar |

Nav bar > Main Menu > Core-CT Financials > General Ledger > Journals > Journal Entry > Create/Update Journal Entries

OR

Select *Core-CT Financials* Click the *General Ledger and KK* Tile

| Core-CT Financials ∽ |                     |                       |                               |
|----------------------|---------------------|-----------------------|-------------------------------|
|                      | eProcurement        | Procurement Contracts | Supplier Contracts            |
|                      |                     |                       |                               |
|                      | Purchasing          | Accounts Payable      | General Ledger and KK         |
|                      |                     |                       |                               |
|                      | Accounts Receivable | Billing               | Asset Management and Tracking |
|                      |                     |                       |                               |
|                      | Inventory           | Project Costing       |                               |
|                      |                     |                       |                               |

## Click the *GL Workcenter* Tile

| General Ledger and KK |                       |                       |                               |
|-----------------------|-----------------------|-----------------------|-------------------------------|
|                       | Approvals             | GL WorkCenter         | GL Navigation Collection      |
|                       | Structure Template    | Structure Request     | Create/Update Journals        |
|                       | Enter Budget Journals | Review Budget Details | Review Budget Checking Status |

Select Create/Update Journal Entries

| Welcome to WorkCenter          |
|--------------------------------|
| 00                             |
| > My Work                      |
| ~ Links                        |
| Manage and Monitor Journals    |
| Create/Update Journal Entries  |
| Copy Journals                  |
| Spreadsheet Journal Import     |
| Edit Journals                  |
| Mark Journals for Posting      |
| Post Journals                  |
| Enter Budget Journals          |
| Enter Budget Transfer          |
| Budget Exceptions              |
| Other Links V                  |
| Tree Mananer                   |
| Tree Viewer                    |
| Process Monitor                |
| Project ID Request Form        |
| Structure Request              |
| Payroll Acct Code Request Form |
| Inquiry Business Request       |
| Approval/Review a Form         |

| nte/Update Journal Entries |              |                          |  |
|----------------------------|--------------|--------------------------|--|
| eate/Update Jo             | rnal Entries |                          |  |
| ld a New Value             |              | Q Find an Existing Value |  |
| Business Unit DOC          | 11 Q         |                          |  |
| *Journal ID NEX            |              |                          |  |
| Journal Date 03/2          | 2024         |                          |  |
| Journal Date 03/2          | 2024         |                          |  |

| Step | Action                                                  |
|------|---------------------------------------------------------|
| 1.   | Click the Find an Existing Value tab.                   |
|      | Q Find an Existing Value                                |
| 2.   | Click the Clear button to clear the search fields.      |
|      | Clear                                                   |
| 3.   | Enter <b>STATE</b> into the <b>Business Unit</b> field. |
| 4.   | Input the Journal ID.                                   |

| Find an Existing Value                             |                                                    | ⊕Add a New Value |
|----------------------------------------------------|----------------------------------------------------|------------------|
| ✓ Search Criteria                                  |                                                    |                  |
| Enter any information you have and click Search. L | eave fields blank for a list of all values.        |                  |
| Recent<br>Searches Choose from recent searches     | ✓ Ø ☐ Saved<br>Searches Choose from saved searches | ~ <i>I</i>       |
| Business Unit                                      | = <b>v</b> Q                                       |                  |
| Journal ID                                         | begins with 🗸                                      |                  |
| Journal Date                                       |                                                    |                  |
| Document Sequence Number                           | begins with 🗸                                      |                  |
| Line Business Unit                                 | = <b>v</b> Q                                       |                  |
| Journal Header Status                              | = •                                                |                  |
| Budget Checking Header Status                      | = •                                                |                  |
| Source                                             | = <b>v</b> Q                                       |                  |
| Entered By                                         | begins with 🖌 🔍                                    |                  |
| Attachment Exist                                   | = •                                                |                  |
| Journal Class                                      | begins with 🖌 🔍                                    |                  |
|                                                    | 15                                                 |                  |
| Case Sensitive                                     |                                                    |                  |
| Search                                             | Clear Save Search                                  |                  |

| Step | Action                          |
|------|---------------------------------|
| 5.   | Click the <b>Search</b> button. |
|      | Search                          |

| Header Lines Totals                  | Errors Approval                            |                                                                    |  |  |  |  |
|--------------------------------------|--------------------------------------------|--------------------------------------------------------------------|--|--|--|--|
| Unit STATE                           | Journal ID BI02296890                      | Date 02/13/2024                                                    |  |  |  |  |
| Long Description                     | BI Billing                                 | 园<br>人                                                             |  |  |  |  |
|                                      | 244 characters remaining                   |                                                                    |  |  |  |  |
| *Ledger Group                        | MOD_ACCRL Adjusting Entry                  | Non-Adjusting Entry                                                |  |  |  |  |
| Ledger                               | Fiscal Year                                | 2024                                                               |  |  |  |  |
| *Source                              | BI Q Period                                | 8                                                                  |  |  |  |  |
| Reference Number                     | ADB Date                                   | 02/13/2024                                                         |  |  |  |  |
| Journal Class                        | Q                                          |                                                                    |  |  |  |  |
| Transaction Code                     | Q                                          | Auto Generate Lines                                                |  |  |  |  |
| SJE Type                             |                                            | ☐ Save Journal Incomplete Status<br>☐ Autobalance on 0 Amount Line |  |  |  |  |
|                                      | Currency Defaults: USD / / 1               | ПСТА                                                               |  |  |  |  |
|                                      | Attachments (0)                            |                                                                    |  |  |  |  |
|                                      | Reversal: Do Not Generate Reversal         | Commitment Control                                                 |  |  |  |  |
| Entered By                           |                                            |                                                                    |  |  |  |  |
| Entered On 0                         | Entered On 02/16/2024 12:25:18PM           |                                                                    |  |  |  |  |
| Last Undated On                      | Maan-10-20-1 Construction                  |                                                                    |  |  |  |  |
| Save Return to Search Pre            | evious in List Next in List Notify Refresh | Add Update/Display                                                 |  |  |  |  |
| Header   Lines   Totals   Errors   A | pproval                                    |                                                                    |  |  |  |  |

| Step | Action                                               |
|------|------------------------------------------------------|
| 6.   | This journal currently has no attachments.           |
|      | Click the Attachments (0) link to add an attachment. |
|      | Attachments (0)                                      |

|                                   | Journal Entry Attachments                                                                                                    |                       |      |            | ×       |                 |          |      |
|-----------------------------------|----------------------------------------------------------------------------------------------------|-----------------------|------|------------|---------|-----------------|----------|------|
| Unit                              | STATE                                                                                                    | Journal ID BI02296890 | Date | 02/13/2024 |         |                 |          | Help |
| Details                           |                                                                                                    |                       |      |            | K < 1-1 | of 1 🗸 > >      | View All |      |
| File Name                         | Show to Approver?                                                                                                    | Description           | User | Name       |         | Date/Time Stamp |          |      |
| View                              |                                                                                                    |                       |      |            |         |                 | -        |      |
| Adding large<br>before addir<br>A | Adding large attachments can take some time to upload, therefore, it is advisable to save the transaction before adding large attachments.           Add Attachment         OK |                       |      |            |         |                 |          |      |

| Step | Action                           |
|------|----------------------------------|
| 7.   | Click the Add Attachment button. |
|      | Add Attachment                   |

|                                  |                                                                  |                                          | Journal Entry Attachments  |                                |      |
|----------------------------------|------------------------------------------------------------------|------------------------------------------|----------------------------|--------------------------------|------|
| Unit                             | STATE                                                            | Journal ID BI02296890                    | Date 02/13/2024            |                                | Help |
| Details                          |                                                                  |                                          | File Attachment ×          | I< < 1-1 of 1 ✓ > >   View All |      |
| File Name                        | Show to Approver?                                                | Description                              | Choose File No file chosen | Date/Time Stamp                |      |
| View                             |                                                                  |                                          | Upload Cancel              | -                              |      |
| Adding larg<br>before addir<br>A | e attachments can take<br>ig large attachments.<br>dd Attachment | some time to upload, therefore, it is ad | is                         |                                |      |

| Step | Action                        |
|------|-------------------------------|
| 8.   | Click the Choose File button. |
|      | Choose File                   |

| Open                 |                             |     |                        | ×           |
|----------------------|-----------------------------|-----|------------------------|-------------|
| ← → · ↑ 🖡 « [        | Occuments > Training Sample | ٽ ~ | Search Training Sample | Q           |
| Organize 🔹 New fol   | der                         |     |                        |             |
| 📙 Navigation 2202 🖍  | Name                        |     | Status                 | Date modifi |
| 📜 Training Sample    | <b>O</b> B107               |     | $\odot$                | 3/4/2024 1  |
| 📑 Videos             | 📴 Sample                    |     | $\odot$                | 3/4/2024 1  |
| 📥 OneDrive - State c |                             |     |                        |             |
| 📕 Apps               |                             |     |                        |             |
| Attachments          |                             |     |                        |             |
| E Desktop            |                             |     |                        |             |
| Documents            |                             |     |                        |             |
| Pictures             |                             |     |                        |             |
| Recordings           |                             |     |                        |             |
| 🧢 This PC            |                             |     |                        |             |
| ~                    | < <                         |     |                        | >           |
| File n               | ame:                        | ~   | All Files              | $\sim$      |
|                      | L.                          |     | Open                   | Cancel      |

| Step |                                    |
|------|------------------------------------|
| 9.   | Click the <b>Sample</b> list item. |

|                              | Journal Entry Attachments                       |                                             |                        |            |           |                 |          |      |  |  |
|------------------------------|-------------------------------------------------|---------------------------------------------|------------------------|------------|-----------|-----------------|----------|------|--|--|
| Unit                         | STATE                                           | Journal ID BI02296890                       | Date                   | 02/13/2024 |           |                 |          | Help |  |  |
| Details                      |                                                 |                                             | File Attac             | hment ×    | K < 1-1 c | of 1 🗸 > >      | View All |      |  |  |
| File Name                    | Show to Approver?                               | Description                                 | Choose File Sample.doc | x          |           | Date/Time Stamp |          |      |  |  |
| View                         |                                                 |                                             | Upload Cancel          |            |           |                 | -        |      |  |  |
| Adding large<br>before addir | e attachments can take<br>ng large attachments. | some time to upload, therefore, it is advis |                        | _          |           |                 |          |      |  |  |
| A                            | ad Attachment                                   |                                             |                        |            |           |                 |          |      |  |  |

| Step | Action                          |
|------|---------------------------------|
| 10.  | Click the <b>Upload</b> button. |
|      | Upload                          |

| He |
|----|
|    |
|    |
|    |
|    |
|    |

| Step | Action                                                                            |
|------|-----------------------------------------------------------------------------------|
| 11.  | Use the <b>Description</b> field to add a brief description of the attached file. |
|      | Enter the <b>Sample File</b> into the <b>Description</b> field.                   |

| Unit STATE Journal ID BI02296890 Date 02/13/2024     Details     File Name Show to<br>Approver? Description User Name Date/Time<br>Stamp     Sample docx Image: Sample File     Adding large attachments can take some time to upload, therefore, it is advisable to save the transaction.                                                                                                    | tachments                    | Atta | Journal Er               |                    |                     |                        |                                                      |
|----------------------------------------------------------------------------------------------------|------------------------------|------|--------------------------|--------------------|---------------------|------------------------|------------------------------------------------------|
| Details         Image: Constraint of the system of the system of the sy | 02/13/2024                   | e 02 | ſ                        | BI02296890         | Journal ID          |                        | Unit STATE                                           |
| Image: Construction       Image: Construction       Image: Construction<                                                                                                    |                              |      |                          |                    |                     |                        | ails                                                 |
| Show to<br>Approver?       Description       User       Name       Date/Time<br>Stamp         Sample.docx       Image: Complex Complex                                                | < < 1-1 of 1 → > >    View A |      |                          |                    |                     |                        | , Q                                                  |
| Sample.docx Sample File                                                                                                    | Name Date/Time<br>Stamp      |      | Use                      |                    | Description         | Show to<br>Approver?   | e Name Aj                                            |
| Adding large attachments can take some time to upload, therefore, it is advisable to save the transaction                                                                                                    |                              |      |                          |                    | Sample File         |                        | mple.docx                                            |
| before adding large attachments.                                                                                                    | <u> </u>                     | tion | visable to save the tran | herefore, it is ac | e time to upload, t | ✓ can take some ments. | ding large attachments c<br>ore adding large attachm |

| Step | Action                           |
|------|----------------------------------|
| 12.  | Click the Add Attachment button. |
|      | Add Attachment                   |

|                                         |                                      |                              | Journal Entry Attachments                    |      |
|-----------------------------------------|--------------------------------------|------------------------------|----------------------------------------------|------|
| Unit STAT                               | E                                    | Journal ID BI0229            | 96890 Date 02/13/2024                        | Help |
|                                         |                                      |                              | File Attachment     ×     I     <            |      |
| File Name                               | Show to<br>Approver?                 | Description                  | Choose File   No file chosen Date/Time Stamp |      |
| Sample.docx                             |                                      | Sample File                  | Upload Cancel                                |      |
| Adding large attach before adding large | iments can take some<br>attachments. | e time to upload, therefore, | e, it is advis                               |      |
| Add Atta                                | chment                               | ОК                           |                                              |      |

| Step | Action                        |
|------|-------------------------------|
| 13.  | Click the Choose File button. |
|      | Choose File                   |

| Open 📀               |                                 |                            | ×          |
|----------------------|---------------------------------|----------------------------|------------|
|                      | Documents > Training Sample 🗸 🗸 | Search Training Sample     | Q          |
| Organize • New fol   | der                             |                            |            |
| 🕌 Videos 🧖           | Name                            | <ul> <li>Status</li> </ul> | Date modif |
| 📥 OneDrive - State c | A B107                          | 0                          | 3/4/2024 1 |
| Apps                 | 🖼 Sample                        | $\odot$                    | 3/4/2024 1 |
| Attachments          |                                 |                            |            |
| Desktop              |                                 |                            |            |
| Documents            |                                 |                            |            |
| Pictures             |                                 |                            |            |
| Recordings           |                                 |                            |            |
| S This PC            |                                 |                            |            |
| 🔮 Network            |                                 |                            |            |
| ~                    | < <                             |                            | >          |
| File n               | iame:                           | All Files                  | ~          |
|                      |                                 | Open C                     | Cancel     |

| Step | Action                           |
|------|----------------------------------|
| 14.  | Click the <b>B107</b> list item. |
| 15.  | Click the <b>Open</b> button.    |

|                                         |                                                  |                                    | Journal Entry Attachments |                                |      |
|-----------------------------------------|--------------------------------------------------|------------------------------------|---------------------------|--------------------------------|------|
| Unit STAT                               | E                                                | Journal ID BI0229689               | 0 Date 02/13/2024         |                                | Help |
| Details                                 |                                                  |                                    | File Attachment ×         | < < 1-1 of 1 ✓ > >    View All |      |
| File Name                               | Show to<br>Approver?                             | Description                        | Choose File B107.pdf      | Date/Time<br>Stamp             |      |
| Sample.docx                             |                                                  | Sample File                        | Upload Cancel             |                                |      |
| Adding large attack before adding large | nments can take som<br>e attachments.<br>Ichment | e time to upload, therefore, it is | advis                     |                                |      |

| Step | Action                   |
|------|--------------------------|
| 16.  | Click the Upload button. |
|      | Upload                   |

|                                               |                                              | Journ                                                | nal Entry Attachr | nents |                     | ×    |
|-----------------------------------------------|----------------------------------------------|------------------------------------------------------|-------------------|-------|---------------------|------|
| Unit STATE                                    |                                              | Journal ID BI02296890                                | Date 02/13        | /2024 |                     | Help |
| E, Q                                          |                                              |                                                      |                   | <     | of 2 🗸 > 🖂   View A | 11   |
| File Name                                     | Show to<br>Approver?                         | Description                                          | User              | Name  | Date/Time<br>Stamp  |      |
| Sample.docx                                   |                                              | Sample File                                          |                   |       | -                   |      |
| B107.pdf                                      |                                              |                                                      |                   |       | -                   |      |
| Adding large attachn<br>before adding large a | nents can take some<br>attachments.<br>hment | time to upload, therefore, it is advisable to save t | he transaction    |       |                     |      |

| Step | Action                                                                     |
|------|----------------------------------------------------------------------------|
| 17.  | Use the Description field to add a brief description of the attached file. |
|      | Enter <b>Sample File 2</b> into the <b>Description</b> field.              |

|                                                            |                                     | Journ                                                                                                    | nal Entry Attachn | nents                    |                    |          | ×    |
|------------------------------------------------------------|-------------------------------------|----------------------------------------------------------------------------------------------------|-------------------|--------------------------|--------------------|----------|------|
| Unit STATE                                                 |                                     | Journal ID BI02296890                                                                                                    | Date 02/13        | /2024                    |                    |          | Help |
| Details                                                    |                                     |                                                                                                    |                   |                          |                    |          |      |
| EF Q                                                       |                                     |                                                                                                    |                   | <pre>&lt; 1-2 of 2</pre> | $\checkmark$ > >   | View All |      |
| File Name                                                  | Show to<br>Approver?                | Description                                                                                                    | User              | Name                     | Date/Time<br>Stamp |          |      |
| Sample.docx                                                |                                     | Sample File                                                                                                    |                   |                          |                    | -        |      |
| B107.pdf                                                   |                                     | Sample File 2                                                                                                    |                   |                          |                    | -        |      |
| Adding large attachn<br>before adding large a<br>Add Attac | nents can take some<br>attachments. | : time to upload, therefore, it is advisable to save the observation of the observation of the observation o | he transaction    |                          |                    | h        |      |

| Step | Action                                                    |
|------|-----------------------------------------------------------|
| 18.  | Click the <b>B107.pdf</b> link to view the attached file. |
|      | <u>B107.pdf</u>                                           |

| <ul> <li></li> <li></li> <li></li> </ul> | Create/Update Journal Entries × | Image: Bio7.pdf       ×       +         Image: Bio7.pdf       ×       +         Image: Bio7.pdf       ×       + <td< th=""><th>– 🗆<br/>Finish u</th><th>×<br/>odate :</th></td<> | – 🗆<br>Finish u | ×<br>odate : |
|------------------------------------------|---------------------------------|----------------------------------------------------------------------------------------------------|-----------------|--------------|
| ≡                                        | B107.pdf                        | 1 / 1   - 100% +   🖸 🕹                                                                                                    | ± 6             | • •          |
|                                          | 1                               | TestSample                                                                                                    |                 |              |

| Step | Action                                      |  |  |
|------|---------------------------------------------|--|--|
| 19.  | The attached file displays in a new window. |  |  |
| 20.  | Click the Close button.                     |  |  |

|                                               |                                     | Journ                                                 | al Entry Attachn | nents        |                    |          | ×    |
|-----------------------------------------------|-------------------------------------|-------------------------------------------------------|------------------|--------------|--------------------|----------|------|
| Unit STATE                                    |                                     | Journal ID BI02296890                                 | Date 02/13       | /2024        |                    |          | Help |
| E, Q                                          |                                     |                                                       |                  | < < 1-2 of 2 | $\checkmark$ > >   | View All |      |
| File Name                                     | Show to<br>Approver?                | Description                                           | User             | Name         | Date/Time<br>Stamp |          |      |
| Sample.docx                                   |                                     | Sample File                                           |                  |              |                    | -        |      |
| B107.pdf                                      |                                     | Sample File 2                                         |                  |              |                    | -        |      |
| Adding large attachm<br>before adding large a | nents can take some<br>attachments. | time to upload, therefore, it is advisable to save th | ne transaction   |              |                    |          |      |

| Step | Action                      |
|------|-----------------------------|
| 21.  | Click the <b>OK</b> button. |
|      | ОК                          |

| Header Lines Totals                         | <u>E</u> rrors <u>Approval</u>             |                                                                    |  |
|---------------------------------------------|--------------------------------------------|--------------------------------------------------------------------|--|
| Unit STATE                                  | Journal ID BI02296890                      | Date 02/13/2024                                                    |  |
| Long Description                            | BI Billing                                 | ₽<br>×                                                             |  |
|                                             | 244 characters remaining                   |                                                                    |  |
| *Ledger Group                               | MOD_ACCRL Adjusting Entry                  | Non-Adjusting Entry                                                |  |
| Ledger                                      | Fiscal Year                                | 2024                                                               |  |
| *Source                                     | BI Q Period                                | 8                                                                  |  |
| Reference Number                            | ADB Date                                   | 02/13/2024                                                         |  |
| Journal Class                               | Q                                          |                                                                    |  |
| Transaction Code                            | Q                                          | Auto Generate Lines                                                |  |
| SJE Type                                    | Currency Defaulte: LICD // 4               | □ Save Journal Incomplete Status<br>□ Autobalance on 0 Amount Line |  |
|                                             | Attachments (2)                            | СТА                                                                |  |
| '<br>                                       | Reversal: Do Not Generate Reversal         | Commitment Control                                                 |  |
| Entered By                                  |                                            |                                                                    |  |
| Entered On 0                                | 2/16/2024 12:25:18PM                       |                                                                    |  |
| Last Updated On 02/27/2024 2:29:19PM        |                                            |                                                                    |  |
| Save Return to Search Pre                   | evious in List Next in List Notify Refresh | Add Update/Display                                                 |  |
| Header   Lines   Totals   Errors   Approval |                                            |                                                                    |  |

| Step | Action                                                                |
|------|-----------------------------------------------------------------------|
| 22.  | There are now two (2) attachments associated with the journal header. |
| 23.  | Click the Save button.                                                |
|      | Save                                                                  |
| 25.  |                                                                       |
|      | End of Procedure.                                                     |